# Klerk

Last updated 13 septembra, 2024

Posielate hromadné e-maily na zákazníkov? Nepostačuje Vám aktuálne riešenie? Prejdite na našu službu SMTP Klerk, ktorá je na to určená a už v testovaciom režíme môžete posielať až 10 000 emailových správ zadarmo.

## Čo je SMTP Klerk?

Ide o službu, ktorá je určená k pohodlnému a jednoduchému rozosielaniu hromadnej pošty. Hlavnou výhodou našej služby je **nízka cena** a **jednoduchá obsluha**. Túto službu môžu využívať ako veľké firmy, tak aj malí podnikatelia. E-maily je možné posielať buď z nášho webového rozhrania, pomocou API alebo špecializovaného software priamo cez SMTP server.

## Ako objednať túto službu?

Ak Vás táto služba zaujala, môžete si ju objednať cez <u>administračné rozhranie</u>. Po objednaní od nás obdržíte email s prístupovými údajmi do webového rozhrania pre správu emailov. Automaticky Vám bude nastavený testovací účet na 14 dní. V prípade, že budete so službou spokojný, môžeme Vám účet prepnúť na plný režím už počas testovacej verzie.

## Ako postupovať po prihlásení sa do webového rozhrania?

Ako prvé je potrebné **si pridať** do webového rozhrania **doménu** z ktorej budete správy odosielať. Ako to spravíte sa dočítate <u>tu</u>.

Následne, aby ste prepojili doménu so službou smtp klerk, je nutnosťou vložiť do DNS záznamov Vašej domény nové hodnoty. DNS záznamy nastavíte u Vášho poskytovateľa NS serverov. Konkrétne sa jedná o DNS záznamy ako SPF, DKIM a DMARC. Aké hodnoty nastavíte, zistíte na týchto odkazoch alebo priamo vo webovom rozhraní: \*SPF \*DKIM \*DMARC

Ako nastaviť DNS záznamy v našom Admin paneli zistíte v tomto článku.

Či máte doménu overenú, teda správne nastavené v DNS – zisíte tak, že sa prekliknete do **Spravovať domény** a tam uvidíte či SPF a DKIM prešli konktrolou.

| I≣ Administrovatelné DKIM a SPF záznamy pro jednotlivé domény                       |                                                                    |                                                                      |                                                     |  |  |  |  |
|-------------------------------------------------------------------------------------|--------------------------------------------------------------------|----------------------------------------------------------------------|-----------------------------------------------------|--|--|--|--|
| doména                                                                              | DKIM                                                               | SPF                                                                  | 🛦 Varování: toto                                    |  |  |  |  |
|                                                                                     | ✓ DKIM aktivni, zprávy se podepisují                               | SPF záznam obsahuje smtpx.stable.cz 💉 C 🕯                            | zkontroluje, zda o<br>doménách. Poku                |  |  |  |  |
|                                                                                     |                                                                    |                                                                      |                                                     |  |  |  |  |
| O DKIM aktivujte přeprutím statusu, e-maily se pode                                 | oisuji až ve chvili kdy je status aktivni! Kliče se generuji v mit | inutovém intervalu. Přídávat nové domény ize pomoci formuláře níže.  | Povolit odesilá                                     |  |  |  |  |
| OKIM aktivujte prepnutim statusu, e-maily se pode     Přidat nové domény            | pisuji až ve chvili kdy je slatus aktivni! Kliće se generuji v ml  | inutovém Intervalu, Přídávať nové domény ize pomoci formulaře níže.  | Povolit odesilá Povolit odesilá záznamem pro        |  |  |  |  |
| OKIM aktivuţte preprustim statusu, e-maily se pode     Priidat nové domény          | pisuji až ve chvili kdy je status aktivni! Kliče se generuji v mi  | vinutovém intervalu. Přidávat nové domény ize pomoci lomultáře níže. | Povolit odesilá Povolit odesilá záznamem pro Utožit |  |  |  |  |
| DKIM aktivujte přepnutím statusu, e-maily se pode     Přidat nové domény     Domény | pisuji až ve chvili kdy je status aktivni! Kliče se generuji v mi  | inutovém Intervalu. Přidávat nové doměny be pomoci formulaře níže.   | Povolit odesilå Povolit odesilå zåznamem pro Uložit |  |  |  |  |

#### Pridanie kontaktov

Ak je všetko v poriadku. Môžete sa pustiť do správy emailov. Pridáte si kontakty, na ktoré plánujete odosielať emaily. Import môžete vykonať cez CSV súbor, prípadne priamo zo schránky. Ako na to sa dozviete \*<u>tu</u>.

#### Vytvorenie kampane

Po pridaní kontaktov je ešte možné si povytvárať Kampane, ktoré Vám budú slúžiť na prehľadnosť odoslaných hromadných e-mailov. Ako si kampaň vytvoríte zistíte <u>\*tu</u>.

| 🜀 Klerk 🏾 🖷            | 😅 Kampanè | Kontakty                | Z Statistiky Hiedat | kampaň, zprávu nebo kontakt | Q :            | ×                |                |                                 | 2                  |  |  |
|------------------------|-----------|-------------------------|---------------------|-----------------------------|----------------|------------------|----------------|---------------------------------|--------------------|--|--|
|                        |           |                         |                     |                             |                |                  |                |                                 |                    |  |  |
|                        |           |                         |                     |                             |                |                  |                |                                 |                    |  |  |
|                        |           | + Vytvořit novou kampaň |                     |                             |                |                  |                |                                 |                    |  |  |
| 🔳 Seznam kampan        | i         |                         |                     |                             |                |                  |                |                                 |                    |  |  |
| Název                  |           | Založeno                | Počet ve frontě     | Počet odeslaných            | Počet chybovýc | ch Mira otevření | Mira odhlášení | Akce                            |                    |  |  |
| test                   |           | 12.2.2023               | 0                   | 0                           | 0              | 1                | (w)            | i Detail 🖉 Editor 🛯 🗐 Odeslitni | Poslané zprávy     |  |  |
| Ostatní (neidentifikov | ané)      |                         | 0                   | 0                           | 0              |                  |                | i Detail 🛛 🖉 Poslané zprávy     |                    |  |  |
| 1 1 a                  |           |                         |                     |                             |                |                  |                |                                 | Počet položek na s |  |  |

\*(všetky odkazy sú dostupné len v prípade, že ste prihlásený vo webovom rozhraní SMTP klerk)

### Klerk v aplikácií Mozilla Thunderbird

**Nástroj pre hromadný emailing** – Klerk je možné využívať aj cez poštového klienta **Mozilla Thunderbird.** Pre nastavenie je potrebné použiť server pre SMTP – smtpx.stable.cz s portom 465 a šifrovaným pripojením SSL. Pre IMAP / POP následne použijeme štandardný server – mail.webglobe.sk s portom 995 (POP) a 993 (IMAP).

Aby bolo možné nástroj pre hromadný emailing – Klerk využívať plnohodnotne, je potrebné nainštalovať do aplikácie Thunder Bird rozšírenie s názvom Mail Merge. Rozšírenie máte možnosť stiahnuť <u>tu.</u>